# 玄云 SW600Pro 发动机 技术说明书

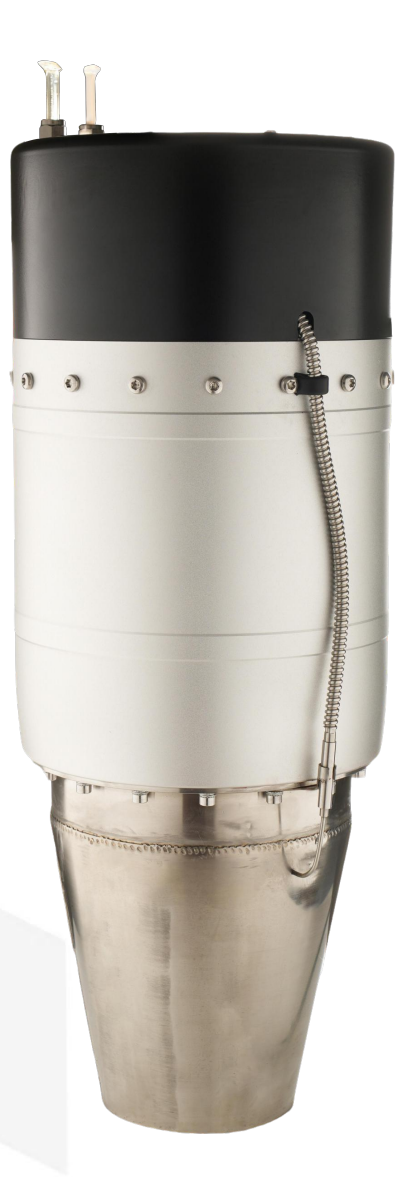

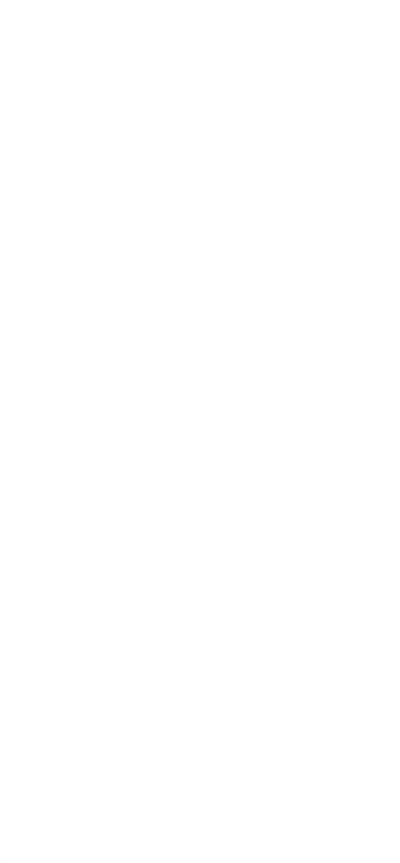

# 您和我们:

欢迎来到涡喷航模时代! SWIWIN 已准备就绪,带您体验不一样的飞行乐趣! 首先,请仔细阅读本手册,以便对发动机、发动机组件以及操作过程有一个整体的了解和印象,以确保发动机的安全运行和最佳性能。

本手册将向您介绍如何安装、操作和保养发动机,如仍有疑惑之处,欢迎联系 我们,我们将竭诚为您提供 SWIWIN SW600Pro 发动机的销售、技术和售后支持 服务。

本使用说明书旨在为使用者提供详细的使用指南和建议,以确保发动机的安全运行和最佳性能。

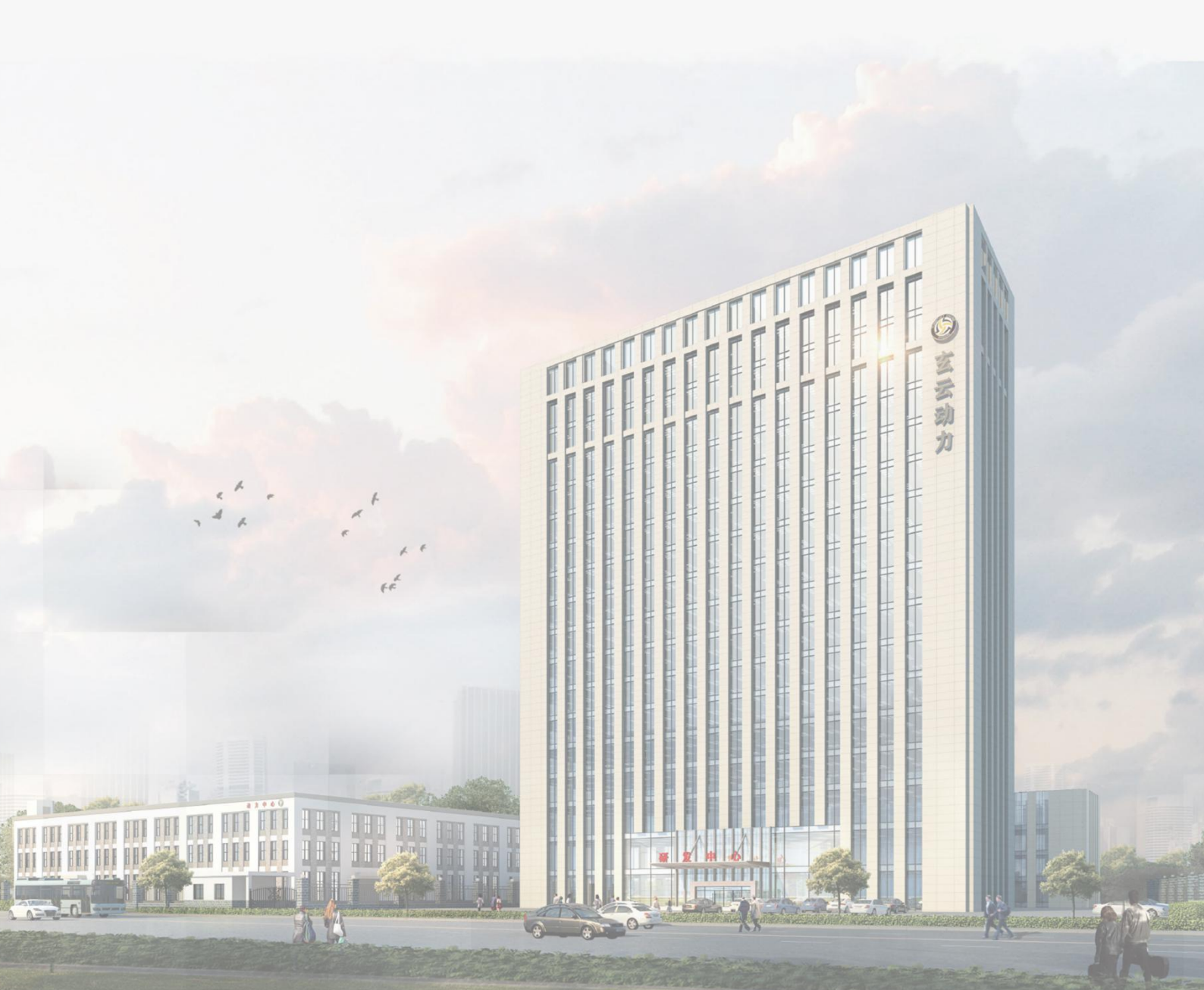

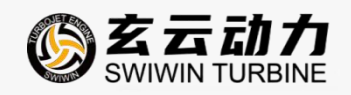

# 目录

| 1、 | 发动机介绍3                  |
|----|-------------------------|
| 2、 | 产品规格4                   |
|    | 2.1 尺寸图                 |
|    | 2.2 发动机基本参数5            |
|    | 2.3 发动机运行控制相关参数5        |
| 3, | 安全说明7                   |
| 4、 | 安装与调试9                  |
| 5, | 发动机使用说明9                |
|    | 5.1 发动机附件清单9            |
|    | 5.2 发动机连接10             |
|    | 5.3 SW600Pro 发动机电连接方法10 |
|    | 5.4 对外信号连接插头定义11        |
|    | 5.5 关于控制协议11            |
|    | 5.6 不同启动方式的发动机连接说明12    |
|    | 5.7显示器-GSU13            |
|    | 5.8 ECU(V5)使用说明20       |
| 6, | 发动机调试33                 |
|    | 6.1 设置操作模式              |
|    | 6.2 检查清单                |

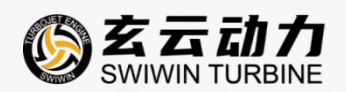

|     | 6.3 发动机启动和停止    | 34  |
|-----|-----------------|-----|
|     | 6.4 PC 端控制启动和停止 | 34  |
| 7、  | 发动机运行状态说明       | 34  |
| 8,  | 常见问题解答          | .35 |
|     | 8.1 常见问题排除      | .35 |
|     | 8.2 ECU 报错故障分析  | 36  |
| 9、  | 兼容性             | .37 |
|     | 9.1 串口转接线接头兼容性  | 37  |
|     | 9.2升级器兼容性       | .37 |
| 10, | 、储存和润滑          | .38 |
| 11、 | 、发动机维护保养        | 38  |
| 12  | 、售后服务           | .38 |

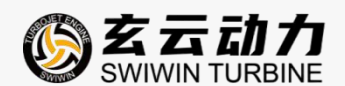

# 1、发动机介绍

SW600Pro发动机整体设计集成程度高、安装简易、操作便捷。发动机整体包含发动机本体和 ECU (V5)两大部分。

发动机本体内集成的电子组件:●无刷启动电机●点火头●温度传感器

ECU(V5)内部集成的组件:●油控阀体总成●ECU板

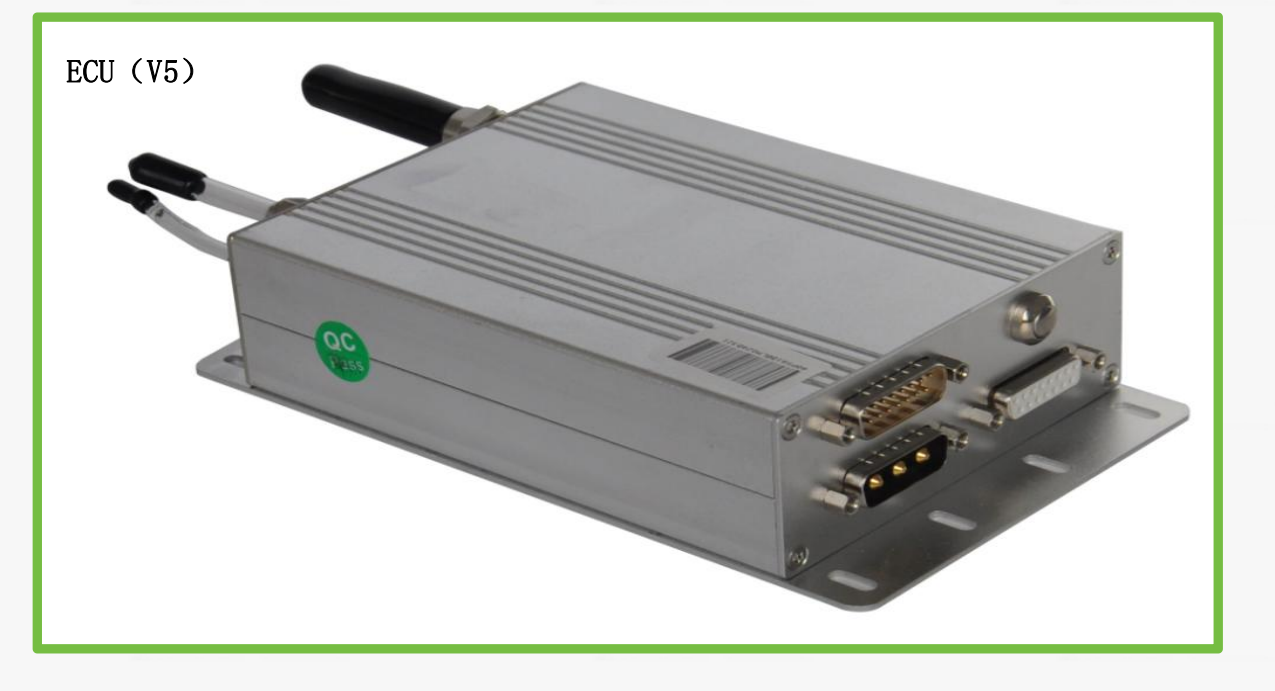

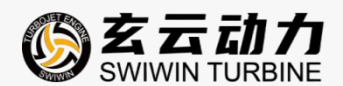

# 2、产品规格

2.1 尺寸图

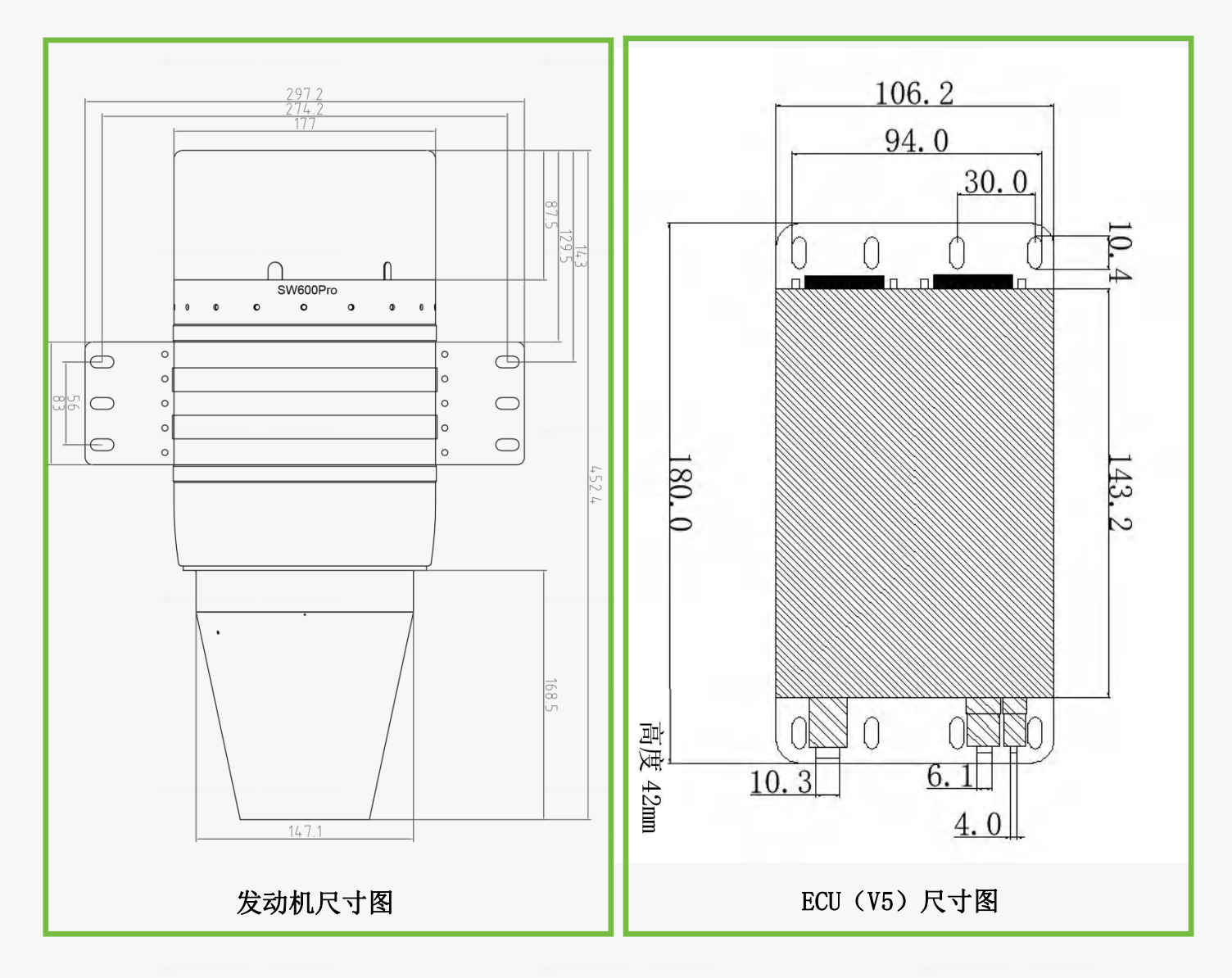

注: 1、SW600Pro 发动机的设计长度 452.4mm,其中尾喷管的长度可以根据客户需要进行定制。

2、SW600Pro 发动机的设计直径 177mm,这个尺寸不包括发动机固定抱箍的厚度,发动机固定抱箍可根据客户具体使用要求定制。

3、SW600Pro 发动机本体的设计重量约 6800g, ECU 总重量约 910g。

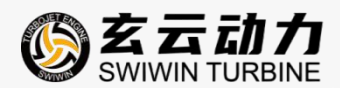

# 2.2 发动机基本参数

| 项目         | 参数                  |
|------------|---------------------|
| 型号         | SW600Pro            |
| 推力         | 60kg                |
| 直径 (mm)    | 177mm               |
| 长度 (mm)    | 452mm               |
| 重量         | 6800g               |
| ECU 重量     | 910g                |
| 使用温度       | -40°C <b>~</b> 50°C |
| 最大使用高度     | 12000 米             |
| 弹射起飞最大纵向过载 | 20G                 |
| 最大允许飞行速度   | 300m/s              |
| 供电电压       | 18V-32V             |
| 启动方式       | 一键电子启动              |
| 转速范围       | 25,000-72,000       |
| 额定排气温度     | 750℃                |
| 最大油门油耗     | 1735g/min           |
| 使用燃料       | 航空煤油或柴油             |
| 润滑油        | 3%-5%               |
| 定期保养周期     | 每 25 小时             |

# 2.3 发动机运行控制相关参数

| 项目   | 参数       |
|------|----------|
| 油泵电压 | 0.8—1.8V |

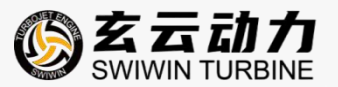

| 100%       |
|------------|
| 5          |
| 6. 6V      |
| 40         |
| 1,300 rpm  |
| 2,000 rpm  |
| 13,000 rpm |
| 10         |
| 10         |
| 72,000 rpm |
| 25,000 rpm |
| 15,000 rpm |
| 1000℃      |
| 10. Ov     |
| 关闭         |
| 同火头电压一致    |
| 25V        |
| 5-8        |
| 0. 5S      |
| 5V         |
| 4. 5V      |
| 50         |
| 3,000 rpm  |
|            |

注: 所有数据均在标准气压下测得

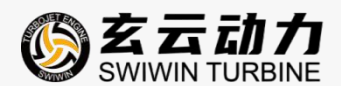

# 3、安全说明

#### 安全须知

感谢您使用 SWIWIN 发动机,发动机的工作状态实质为高度极端的机械工作,存在有一定的 危险性,操作者使用前必须熟知操作要点与认识风险,不慎操作容易造成涡喷本体损坏与人 员伤害,请仔细研读说明书上的操作指示,严格遵守操作规定。如果您是第一次操作发动机, 请在有操作经验人的带领之下学习操作。第一次启动发动机之前,请仔细研读本说明书。

#### 安全距离

发动机在极高的旋转速度下工作,发动机运转时,一定要与飞机保持安全距离,发动机前方 保持5米距离,左右侧保持40米距离。

下图显示了发动机运行期间的危险区域:

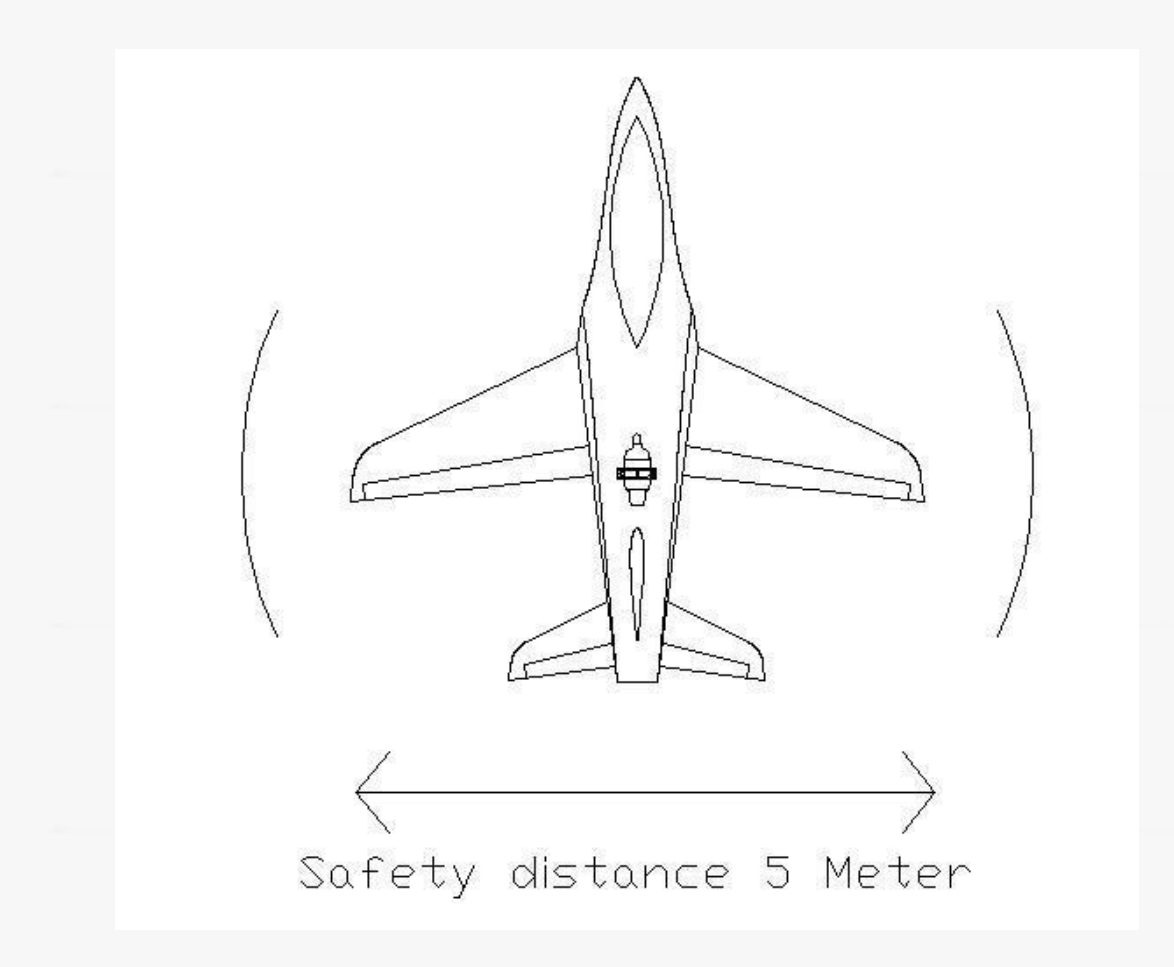

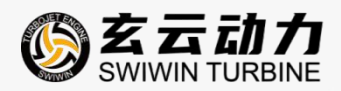

- ●操作期间确认危险区域内没有人员进入。
- ●操作发动机时必须佩戴安全眼镜、耳塞。
- ●确保进气区域内没有可能被吸入的杂物。
- ●操作发动机时手指远离进气区域。
- ●操作发动机前准备好灭火器材。

### 发动机启动和怠速时的危险区域

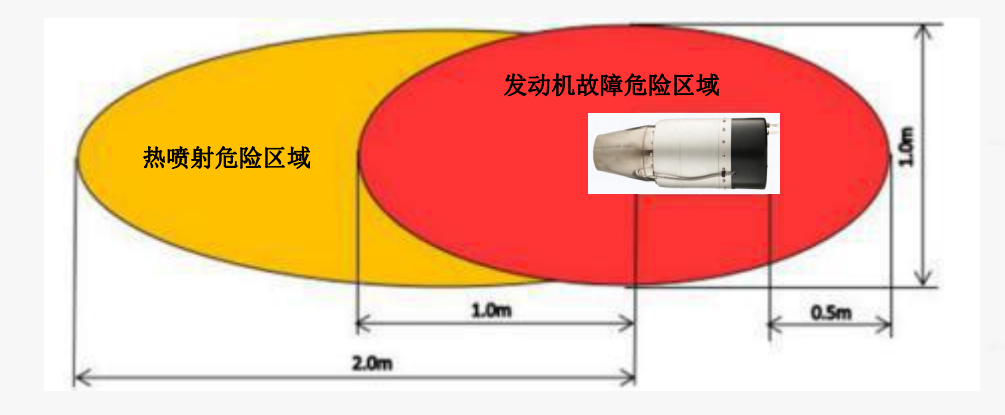

### 发动机 20%油门到全推力危险区域

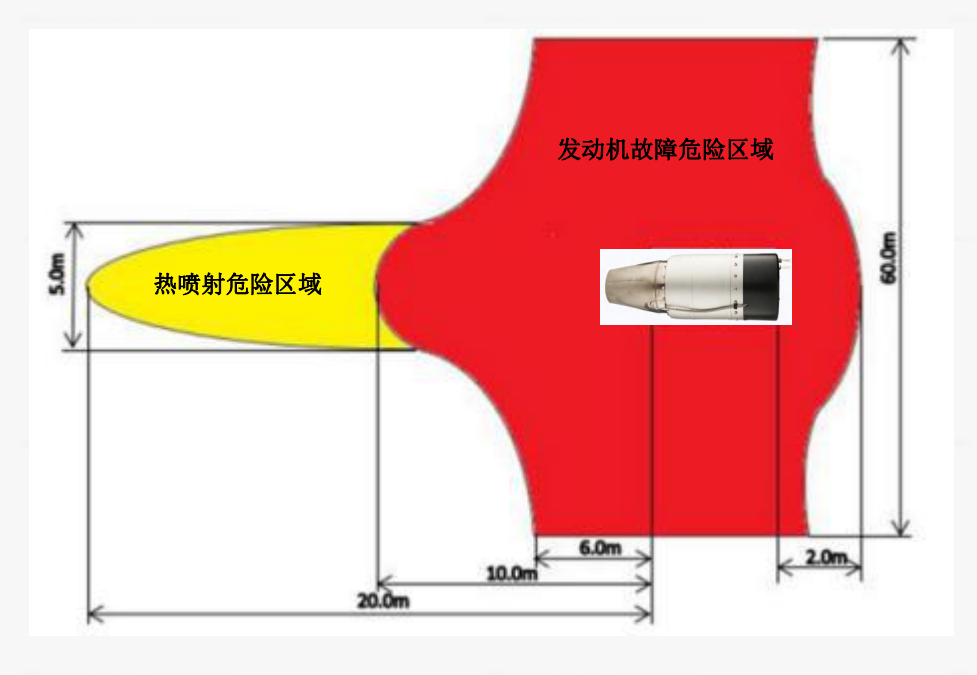

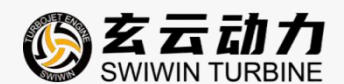

# 4、安装与调试

SW600Pro 发动机配有专用固定抱箍。发动机操作前请务必确定已经将抱箍锁紧固定,并卡在 外壳凹槽内,注意不要过度拧紧固定螺钉,以免发动机外壳变形影响固定效果。示意图如下:

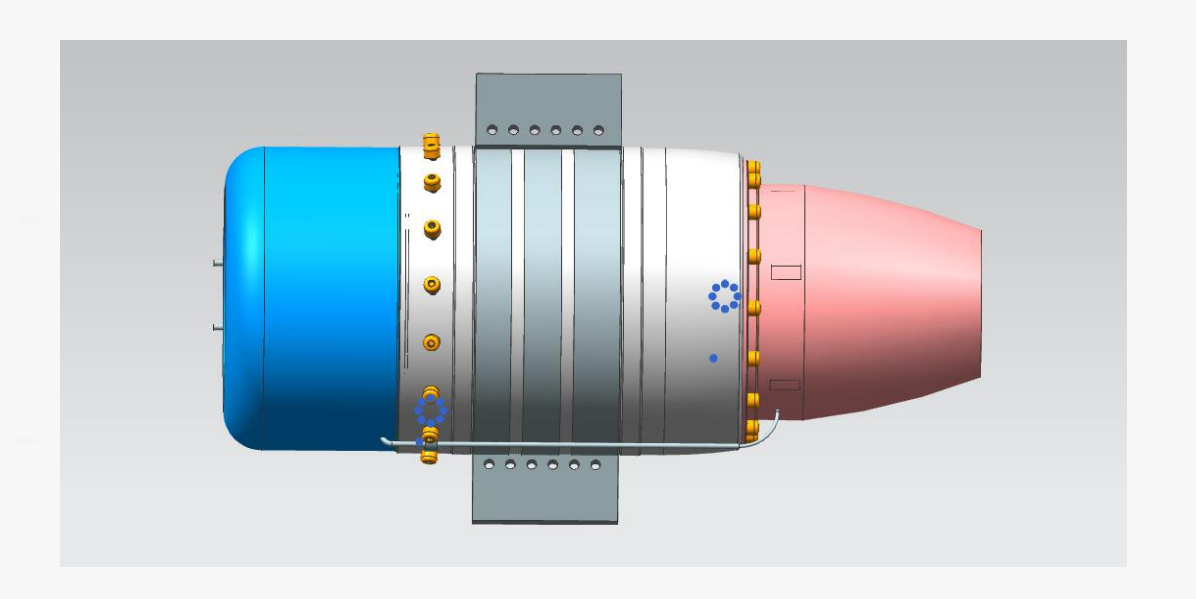

# 5、发动机使用说明

### 5.1 发动机附件清单

打开包装,发动机附件清单如下:

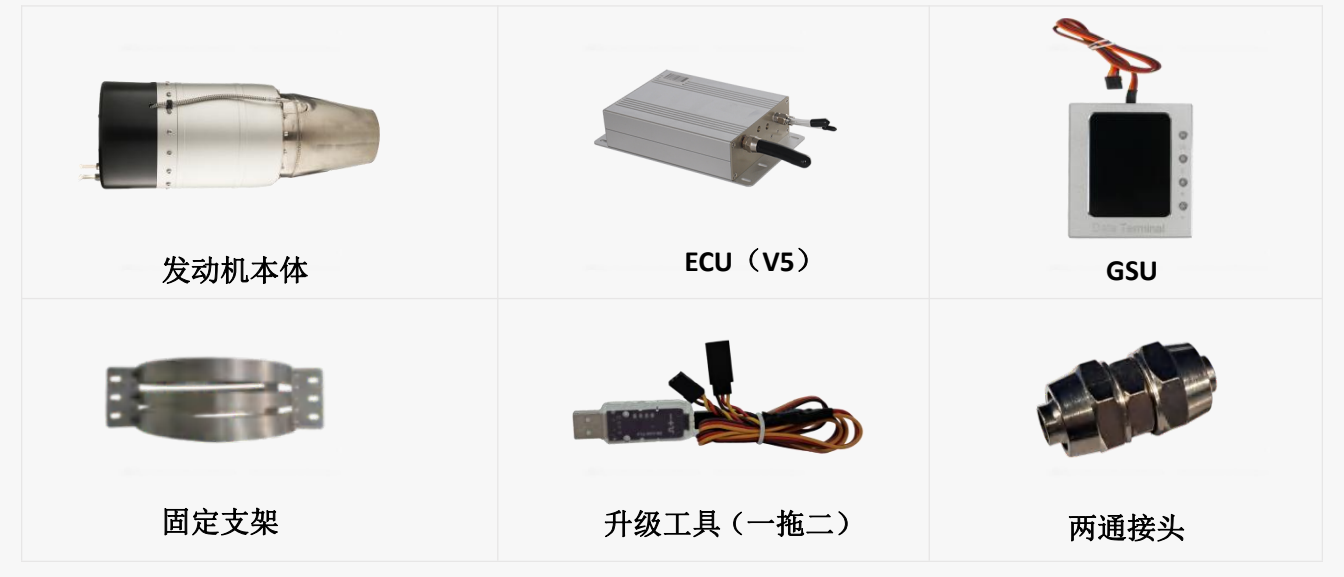

|        |        | $\bigcirc$ |
|--------|--------|------------|
| 电源连接插头 | 信号连接插头 | 油管         |

5.2 发动机连接

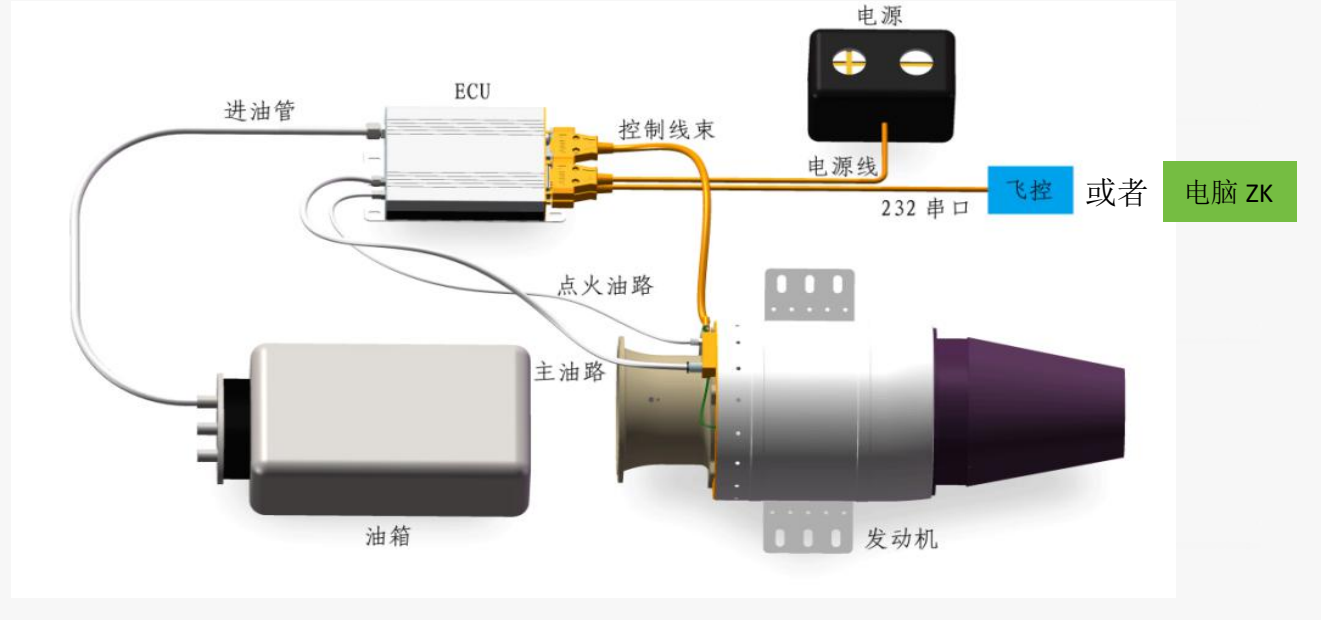

# 5.3 SW600Pro 发动机电连接方法

发动机数据连接通过 ECU(V5)完成, ECU(V5)侧面有 3 个电连接插口,分别是 DB15(公)插头、DB15(母)插头、DB3(公)插头。

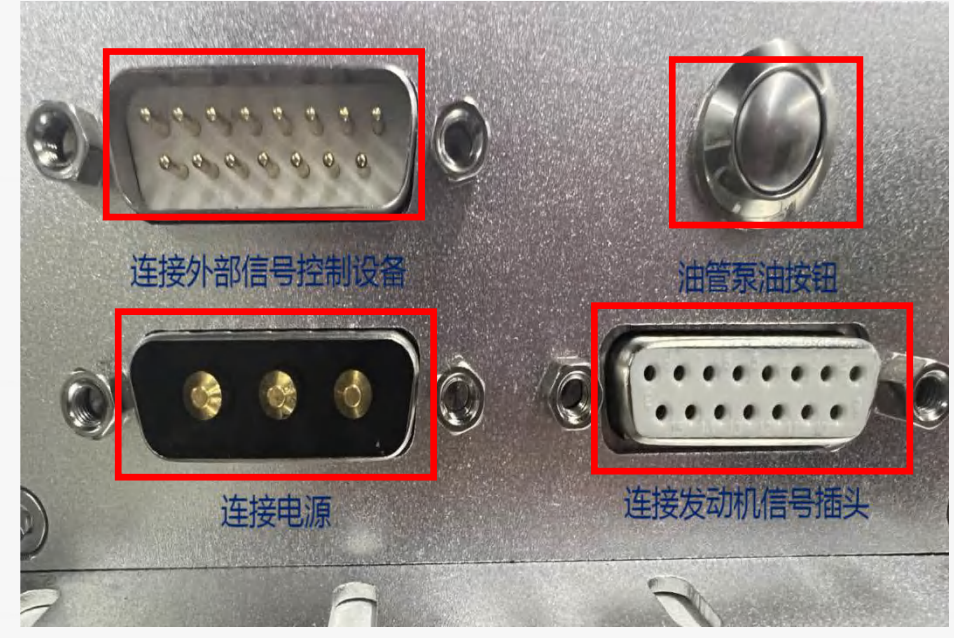

第 10 页

http://www.swiwin.com

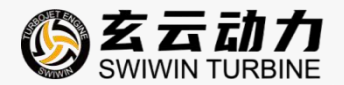

#### 5.4 对外信号连接插头定义

SW600Pro 发动机信号线插头采用 WS16J7 TQ 航插,插头定义如下:

![](_page_12_Figure_3.jpeg)

#### 5.5 关于控制协议

1、油门信号

如客户无特殊要求,出厂时通讯协议默认"ZK",波特率9600,RS232 串口,停止位1,校验位无。油门采用的是脉宽(PWM)控制方式,脉冲宽度为1ms<sup>~</sup>2ms,1ms对应最小油门(0%),2ms对应最大油门(100%),脉冲高电平为3.3V和5V(3.3V和5V电平均可用),脉冲低电平为0V。

2、启动开关

启动开关采用的是脉宽(PWM)控制方式,脉冲宽度为1ms<sup>~</sup>2ms,1ms对应关,2ms对应开,脉

第 11 页

![](_page_13_Picture_0.jpeg)

冲高电平为 3.3V 和 5V (3.3V 和 5V 电平均可用),脉冲低电平为 0V。

3、遥测数据

①发动机具备遥测功能,通过232标准串口进行数据传输,串口波特率为9600bps<sup>~57600bps</sup>均可。

②要测数据包括但不限于发动机转速、发动机油门、油泵电压、发动机状态、错误信息。 ③要测数据的通信协议开放,提供详细的通信协议说明文档。

4、数据记录

①发动机具备数据记录功能,能够记录发动机故障前2小时的数据。

②数据记录内容包括但不限于于发动机的转速、发动机油门、油泵电压、发动机状态、错误 信息。

③提供发动机数据分析软件,便于飞行后的数据分析。

④发动机控制协议部分范围内支持定制。

5.6 不同启动方式的发动机连接说明

### 使用 RE232 串口工具控制的发动机连接及启动说明

![](_page_13_Figure_12.jpeg)

![](_page_14_Picture_0.jpeg)

5.7 显示器-GSU

#### 连接发动机后 GSU 初始界面

发动机未启动时,GSU 出现转速、温度\*\*等,发动机启动后,则 GSU 显示的数据为实时 测得的数据。

| GSU 屏幕显示:        | <b>扶速:0</b>                              |
|------------------|------------------------------------------|
| 转速:              | 温度:29<br>电流:0.0 A                        |
| 温度:              | 气压:101.30 kPa<br>动力电:20.0 v              |
| 电 流 :            | 控制电:0.0v<br>时间:00:00:07 ACC:5.1S         |
| 气压:              | 状态:停止                                    |
| 动力电:             | 转速 温度 油泵 遥控<br>100% □ 1000 3700 100% □ ● |
| 控制电:             | 50% 50%                                  |
| 时间: ACC:         | <b>0%</b> - 20 - 0% ()                   |
| 状态:              |                                          |
| 柱形图(转速、温度、油泵、遥控) | Data reminal                             |

注: ①ACC 代表从怠速到 100%最高速的加速时间,以秒为单位;

②油泵值为输出电压×1000,例如:最高转速输出 4.0V,则显示 4000;

③温度单位可以切换摄氏或华氏,并具有校正功能;

#### ECU 设置界面

按 OK 键,进入设置目录,显示屏上半部分的数据是上次的运行记录,下面为设置界面。 分为引擎启动、引擎运行、校准遥控、启动马达、引擎冷却、其他、测试、数据图表、 语言设置等九大部分。按动"+"和"-"可以在九个选项里进行手动选择。

![](_page_14_Picture_10.jpeg)

第 13 页

![](_page_15_Picture_0.jpeg)

#### 引擎启动设置

当引擎启动选项为选中状态时,按下 OK 键,进入启动参数设置界面。按动加号"+"和 减号"-"可以在各参数选项进行选择,按 OK 键选中选项,再按加号"+"和减号"-"可以对参数的大小数值进行设置。每个参数代表的意义如下:

▶油泵电压:点火时油泵的驱动电压,如果每次点火时油泵无法顺利转动或等待转动的时间 过长,则增加此数值。控制启动出油量,电压越高,启动时供油就越多。

▶转速斜率:是指点火到离合器分离前的一个时间段,启动电机转速增加的斜率,斜率越高,转速增加越快。

▶油泵斜率:调整离合器分离之后到怠速之间的给油斜率;是指发动机启动阶段油泵供油斜率,斜率值越高,供油就越大。

▶热火头电压:发动机点火时供给火头电压值,一般不超过 7v。天冷或点火时只冒烟不著火, 是火头温度不够高,可以每次略微调高 0.2V 尝试,最高不能超过 7V,随意调高容易造成有 热火头过热缩短寿命;

▶电磁阀:发动机点火时控制点火油路油量的大小,油阀值越高,打开的时间就越长,供油就越多。

▶点火转速:达到点火转速,发动机开始点火,热火头点亮,进入点火程序。

▶预热转速:当发动机达到预热温度,发动机转速增加到预热转速,进入预热程序。

▶离合器分离转速:到达指定分离转速的时候,启动电机离合器将会与主轴离合器分离转速: 到达指定分离转速的时候,启动电机离合器将会与主轴分离。

| GSU 屏幕显示: |                       |
|-----------|-----------------------|
| 启动        | 运行记录                  |
| 油泵电压:     | 总时间:07:22:36          |
| 转速斜率:     | < <u> </u>            |
| 油泵斜率:     | - 转速斜率:100%           |
| 热火头电压:    | □ 热火头电压: 6.6v         |
| 电磁阀:      | 电磁阀: 40<br>点火转速: 1300 |
| 点火转速:     |                       |
| 预执转速.     | 其他                    |
| 离合器分离转速:  |                       |
|           | - and i cittinici     |

第 14 页

http://www.swiwin.com

![](_page_16_Picture_0.jpeg)

#### 发动机运行参数设置界面:

从上一界面中按动 C 键退出,进入设置目录界面,按加号"+"和减号"-"键选中引擎运行,进入下面的发动机运行参数设置界面。按动加号"+"和减号"-" 可以在各参数选项进行选择,按 OK 键选中选项,再按加号"+"和减号"-" 可以对参数的大小数值进行设置。每个参数代表的意义如下:

- >加速曲线:加速值越高,供油斜率就越快,加速时间就越快。
- >减速曲线:减速值越高,收油斜率就越快,收油时间就越快。
- >最高转速:发动机设定达到的最高转速值。
- >待机转速:发动机设定的待机转速值。
- ▶最低转速:低于最低转速 ECU 默认发动机熄火。
- >最高温度:温度保护值,当高于最高温度时,将会进行熄火保护。
- ▶最低电压:低于最低电压值时,发动机会进行低电压报警。
- >重启火头电压: 自动启动时的点火电压。
- >油泵限制:达到指定的限制值后,油泵值将不会往上增加。

![](_page_16_Picture_12.jpeg)

![](_page_17_Picture_0.jpeg)

#### 遥控操作校准学习界面

从上一界面中按动 C 键退出,进入设置目录界面,按加号"+"和减号"-"键选中校 准遥控,进入下面的遥控操作校准学习参数设置界面。按动加号"+"和减号"-"可 以在各参数选项进行选择,按 OK 键选中选项,再按加号"+"和减号"-"可以对参 数的大小数值进行设置。每个参数代表的意义如下。

▶由此菜单设定油门行程,Futaba 的遥控器必须将油门通道设置为反相;

- ▶最大: 表示最高油门,油门最大,微调最高
- ▶丢失保护时间:为失控保护时间,1.0 表示 1秒
- ▶通讯协议:出厂设置为 ZK,如有特殊要求请联系玄云售后人员
- ▶串口一波特率:出厂设置为9600,可根据客户要求调整
- ▶串口一停止位:出厂设置为2,可根据客户要求调整

![](_page_17_Picture_9.jpeg)

#### 启动电机参数设置界面:

- ▶ 弹出时间: 控制启动电机弹出离合器的时间
- ▶ 弹出电压:离合器弹出时的电压值。
- ▶运行电压: 启动阶段启动电机正常运转时的电压值。
- ▶转速稳定:启动时,转速不会有明显上下浮动稳定作用。

![](_page_18_Picture_0.jpeg)

GSU 屏幕会显示: 启动电机 弹出时间: 弹出电压: 运行电压: 转速稳定: 待机 BEEP:

![](_page_18_Picture_2.jpeg)

#### 引擎冷却参数设置界面:

从上一界面中按动 C 键退出,进入设置目录界面,按加号"+"和减号"-"键选中引擎冷却,进入下面的引擎冷却参数设置界面。

转速:发动机正常熄火后,启动电机将会运转,对发动机进行冷却,直至冷却到常温。 转速即为冷却时启动电机的运转转速。

![](_page_18_Picture_6.jpeg)

#### 备注:

①设定正常熄火后的冷却转速,正常熄火后自动将发动机冷却至 80 ℃时停止冷却。冷却为启动电机持续运转,因为 ECU 无法判断意外熄火时是否有著火状况,所以若非正常熄火,则不会自动进行冷却;

![](_page_19_Picture_0.jpeg)

②意外熄火时也需要尽速冷却以保护发动机,此时可以采用手动冷却的方式,将微调放 置最低,油门推至最高,即可进行手动冷却;

③启动时若温度高于 80℃,也会先进行冷却,直到温度降至 80 度以下,才会开始启动;

#### 其他参数设置界面:

从上一界面中按动 C 键退出,进入设置目录界面,按加号"+"和减号"-"键选中其他,进入下面的其他参数设置界面。按动加号"+"和减号"-"可以在各参数选项进行选择,按 OK 键选中选项,再按加号"+"和减号"-"可以对参数的大小数值进行设置。

每个参数代表的意义如下:

电量清零:测试完毕后,将 ECU 内所有使用的电量清零(记录作用)

修正温度: 与所在环境进行调整。

油泵类型: 根据所使用的油泵进行调整。

软件版本:最新

![](_page_19_Picture_10.jpeg)

#### 测试参数设置界面:

从上一界面中按动 C 键退出,进入设置目录界面,按加号"+"和减号"-"键选中测试,进入下面的测试参数设置界面。按动加号"+"和减号"-"可以在各参数选项进行选择,按 OK 键选中选项。测试功能是测试某些硬件是否可以正常工作。

![](_page_20_Picture_0.jpeg)

GSU 屏幕会显示: 测试油泵 测试点火油泵 测试主油路电磁阀 测试点火电磁阀 测试热火头 测试启动马达

![](_page_20_Picture_2.jpeg)

#### 数据图表显示界面:

数据图表:记录发动机启动、运行的状态。不同颜色的曲线代表不同的意义,绿色是转速,红色是温度,浅蓝色是油泵,蓝色是电压。

GSU 屏幕会显示: 数据图表(曲线图区域) 转速(绿色字): 温度(红色字): 油泵功率(浅蓝色): 冷却(白色字): 电压(深蓝色字): 遥控油门(黄色字):

![](_page_20_Picture_6.jpeg)

#### 设置语言界面:

通过选择可以对显示器进行英语、简体中文、繁体中文、西班牙语的不同语言的设置。

GSU 屏幕会显示: 设置语言 英语 中文(简体) 中文(繁体) 西班牙语 复位设置

![](_page_20_Picture_10.jpeg)

第 19 页

http://www.swiwin.com

![](_page_21_Picture_0.jpeg)

### 温度校准

发动机启动过程,ECU 通过判断内置温传温度来控制发动机运行,如果发动机内置温传温度 与环境温度相差较多,会影响ECU 判断,需要使用GSU 对发动机进行温度校准

![](_page_21_Picture_3.jpeg)

![](_page_21_Picture_4.jpeg)

5.8 ECU (V5) 使用说明

![](_page_21_Figure_6.jpeg)

硬件准备: ECU(V5)数据下载或者更改设置及参数均需准备如下硬件

http://www.swiwin.com

![](_page_22_Picture_0.jpeg)

![](_page_22_Picture_1.jpeg)

![](_page_22_Picture_2.jpeg)

![](_page_23_Picture_0.jpeg)

![](_page_23_Figure_1.jpeg)

ECU(V5)连接图

![](_page_23_Figure_3.jpeg)

#### 第 22 页

http://www.swiwin.com

![](_page_24_Picture_0.jpeg)

#### ECU(V5)详细介绍

![](_page_24_Picture_2.jpeg)

1-15 号针脚为 RS232/RS422 接口,用于连接外部信号控制设备,可与 RS232 接口或 RS422 接口进行连接

#### 连接 RS232 接口时:

1 号针脚为:预留口 2 号针脚为:GSU 数据口 3 号针脚为:GSU 电源正极
4 号针脚为:GSU 电源负极或地线 5-8 号针脚为:预留口 9 号针脚为:PPM 油门
10 号针脚为:PPM 开关 11 号针脚为:PPM 电源正极 12 号针脚为:PPM 电源负极
13 号针脚为:RS232 的 RX 口 14 号针脚为:RS232 的 TX 口 15 好针脚为:RS232 的
地线

注: RS232 信号线同时支持 232 串口控制和 PPM 控制。

#### 连接 RS422 接口时:

1号针脚为:预留口 2号针脚为:GSU 数据口 3号针脚为:GSU 电源正极

4 号针脚为: GSU 电源负极或地级 5 号针脚为: RS422 的 T+口

6 号针脚为: RS422 的 T-□ 7 号针脚为: RS422 的 R+□ 8 号针脚为: RS422 的 R-□ 9-15 号针脚为: 预留□

#### 油泵按钮:

16号为:油泵按钮,用于控制油泵出油

电源接口:电源接口连接 20-32V 电源

![](_page_25_Picture_0.jpeg)

17 号为:预留,第一个预留口 18 号为:正极,电源正极 19 号为:负极,电源负极
信号接口:用于与发动机信号插头连接
20-22 号针脚为:启动电机 B 的接口 23-25 号针脚为:启动电机 A 的接口
26 号针脚为:温度传感器的负极 27 号针脚为:温度传感器的正极
28-30 号针脚为:启动电机 C 的接口 31-32 号针脚为:火头地线接口
33 号针脚为:火头 2 的接口 34 号针脚为:火头 1 的接口

![](_page_25_Picture_2.jpeg)

#### 进油口:

35号为:进油口,连接至油箱

#### 出油口:

- 36号为:出油口,负责为发动机主油路供油
- 37号为:出油口,负责为发动机点火油路供油

![](_page_26_Picture_0.jpeg)

按照下图所示连接 ECU(V5)

![](_page_26_Picture_2.jpeg)

http://www.swiwin.com

![](_page_27_Picture_0.jpeg)

![](_page_27_Picture_1.jpeg)

![](_page_28_Picture_0.jpeg)

![](_page_28_Figure_1.jpeg)

![](_page_29_Picture_0.jpeg)

按照下图所示连接, ECU (V5) 通过升级工具和电脑连接

![](_page_29_Figure_2.jpeg)

按照下图所示连接电池

![](_page_29_Picture_4.jpeg)

第 28 页

![](_page_30_Picture_0.jpeg)

# 软件升级

1、硬件准备好后,登录玄云网站 http://www.swiwin.com 下载 Upgrade Tools 升级工具。

2、打开 Upgrade Tools 升级软件,双击选择相应的软件版本等待完成升级即可。

| <ul> <li>· 设备链</li> <li>· 网络链</li> </ul> | 、<br>接<br>較件版本<br>接<br>双击软件) | 版本即可      | ⊺完成升级 |   |
|------------------------------------------|------------------------------|-----------|-------|---|
| 版本                                       | 日期                           | 程序大小      | 资源大小  | ^ |
| 1.00.36                                  | 2024-10-09 15:44:46          | 115748    | D     |   |
| 1.00.34                                  | 2024-09-05 11:05:18          | 115580    | 0     |   |
| 1.00.32                                  | 2024-08-27 14:18:22          | 115632    | 0     |   |
| 1.00.30                                  | 2024-07-22 15:56:40          | 115212    | 0     |   |
| 1.00.28                                  | 2024-07-05 09:38:14          | 114264    | D     |   |
| 1.00.26                                  | 2024-06-24 17:53:57          | 111148    | 0     |   |
| 1.00.24                                  | 2024-01-26 14:56:51          | 108224    | 0     |   |
| 1.00.22                                  | 2023-11-14 14:58:40          | 107968    | 0     |   |
| 1 00 30                                  | 3037 BA BA 30, F3, 38        | 1.5/17.85 |       | * |

![](_page_31_Picture_0.jpeg)

数据下载

|                                                                                                    | 状态:                                  |                                        |                                 | 启动电机                       |                          | È                                         | 曲泵:                                     |                                          | 点火油泵                              | :                                  | 1                                         |                            |
|----------------------------------------------------------------------------------------------------|--------------------------------------|----------------------------------------|---------------------------------|----------------------------|--------------------------|-------------------------------------------|-----------------------------------------|------------------------------------------|-----------------------------------|------------------------------------|-------------------------------------------|----------------------------|
| b连接                                                                                                    |                                      |                                        |                                 | 类型                         |                          |                                           | 状态                                      |                                          |                                   | 状态                                 | 设                                         | 置参数                        |
| 备: 0                                                                                                    | CPU使                                 | 用率:                                    | 96                              | 状态                         |                          |                                           | 转速                                      |                                          |                                   | 转速                                 |                                           | -                          |
| 듒本:                                                                                                    | CPU<br>+会告U                          | 温度:                                    |                                 | 转速                         |                          |                                           | 温度                                      |                                          |                                   | 温度                                 |                                           | >jrim                      |
|                                                                                                    | 经利                                   | 电压:<br>由压:                             | v                               | 温度                         |                          |                                           | TCU:由汞<br>ECIE由泵                        |                                          | 進控:                               | Teta )                             | 测                                         | [试引擎                       |
| 2间:                                                                                                    | -007.5                               | 电流:                                    | A                               | 反电机                        | њ                        |                                           | Athrony a                               |                                          | · /四<br>开 <sup>3</sup>            | J相八<br>美输入                         | 状态:                                       |                            |
|                                                                                                    | モニニ APa     「毎 KPa     「海拔高度: m      |                                        | kPa                             | 制八<br>給入                   | 电法                       | Y 513<br>A                                | 約100次念:<br>乾佐栃木                         |                                          | 油门-最大                             | 燃油                                 | 燃油温度                                      |                            |
|                                                                                                    |                                      |                                        | 輸出                              | 电压                         | v                        | ** 秋叶版本<br>V 电压                           |                                         | 油门一待机                                    | 燃油压力                              |                                    |                                           |                            |
| h EPST                                                                                                    |                                      |                                        |                                 | 输出                         | 电流                       | A                                         | 温度                                      |                                          | 油门                                | ]-最小                               | 燃烧                                        | 室压                         |
| 本 历史记录                                                                                                    | 林市 い                                 | 点击<br>:温度堆力:                           | 保存到し                            | 又1午 即 P.<br>油菊裝速           | 元成数据                     | 下载                                        |                                         |                                          |                                   |                                    |                                           | F                          |
|                                                                                                    | 44.00                                | / ALL 32.1E7/J2                        | male Acabi                      | лщэгсях <u>і</u> ль        |                          |                                           |                                         |                                          |                                   |                                    |                                           |                            |
| 存到文件 ×                                                                                                    | (:1<br>转速1                           | 转速2                                    | 温度                              | ECU温度                      | TCU温度                    | 油泵                                        | 接收电                                     | 动力电                                      | 遥控-油门                             | 遥控-开关                              | 气压                                        | 电济                         |
| 速                                                                                                    | 100                                  | 1960                                   | 160                             | 180                        | 180                      | 0.960                                     | 71.88                                   | 11.85                                    | 2304                              | 2104                               | 114.93                                    | 6.7                        |
| 度-排气<br>度-ECU                                                                                                  | 1520                                 | 603                                    | 853                             | 152                        |                          | 0.003                                     | 3010                                    | 3016                                     | 3048                              | 2040                               | 100400                                    | \$1                        |
| 度-100<br>压-接收机<br>压-电池                                                                                         | 7450                                 | 746                                    | 748                             | 128                        | 128                      | 6.785                                     | 28.84                                   | 24.64                                    | 1772                              | 1782                               | 69800                                     | 4.4                        |
| Andre Carl Carl                                                                                                |                                      |                                        |                                 | 100                        | 100                      | 0.540                                     | 21.52                                   | 11.12                                    | nilei.                            | 1406                               | 2000                                      | 38                         |
| 控-油门<br>控-开关                                                                                                   | 8430                                 | 84.3                                   | 547                             |                            |                          |                                           |                                         | 10 C C C C C C C C C C C C C C C C C C C |                                   | T MONT                             | 1.00                                      |                            |
| 控 - 油门<br>控 - 开关<br>压<br>流                                                                                     | \$200                                | 940<br>800                             | 630                             | 79                         | 79                       | 0.530                                     | 17 80                                   | 17.80                                    | 1200                              | 1200                               | 61000                                     | 13                         |
| 控 - 油门<br>控 - 开关<br>压<br>流<br>力<br>- 电压<br>泵 - 转速                                                              | 6400<br>6000<br>6250                 | 840<br>830<br>425                      | 610<br>620<br>425               | n<br>                      | 79<br>10                 | 0.530<br>0.436                            | 17.80<br>14.05                          | 1110                                     | 1024                              | 1200<br>1004                       | 6x800<br>5×200                            | \$3<br>25                  |
| 控 - 油门<br>- 开<br>- 开<br>- 电转温度<br>- 毛转温度<br>- 五<br>- 五<br>- 五<br>- 五<br>- 五<br>- 五<br>- 五<br>- 五<br>- 五<br>- 五 | 6400<br>6200<br>6250<br>3290         | 943<br>930<br>425<br>329               | 610<br>620<br>425<br>320        | 7)<br>#<br>2)              | 7)<br>@<br>20            | 0.520<br>0.426<br>0.320                   | 17.80<br>14.85<br>10.96                 | 17 NO<br>14 JB<br>10 98                  | 102M<br>102M<br>768               | 1200<br>HIER<br>768                | 6x800<br>67200<br>39400                   | 13<br>25<br>19             |
| 控                                                                                                    | 1400<br>1200<br>1200<br>1200<br>2100 | 640<br>630<br>425<br>329<br>213        | 610<br>620<br>625<br>520<br>210 | 7)<br>•<br>7)<br>7         | 77<br>10<br>10<br>7      | 0.520<br>0.426<br>0.520<br>0.213          | 17.80<br>14.85<br>10.95<br>7.04         | 17.00<br>14.00<br>10.00<br>7.04          | 15900<br>10204<br>7691<br>812     | t200<br>NEX<br>NR<br>THE           | 6x800<br>57200<br>39400<br>25800          | \$2<br>25<br>19<br>12      |
| 控控压流力泵泵油油,焊建动动动油开电转温压压力力泵泵油油,焊动动动油子 医速度力力电转温压压机机能力 医速度力力 电转动                                                   | 4100<br>6200<br>4250<br>3200<br>2110 | 643<br>620<br>425<br>329<br>213<br>106 | 630<br>425<br>329<br>213<br>106 | 7)<br>=<br>20<br>-7<br>-01 | 75<br>10<br>20<br>2<br>3 | 0.530<br>0.436<br>0.390<br>0.213<br>0.213 | 17 80<br>14 85<br>10 96<br>7 04<br>3 52 | 17.00<br>14.00<br>10.00<br>7.04<br>1.53  | 1000<br>1004<br>768<br>912<br>258 | 1200<br>NEDA<br>758<br>1712<br>256 | 6x800<br>57200<br>38400<br>25900<br>12800 | 12<br>25<br>19<br>12<br>55 |

1、硬件准备好后,登录玄云网站 http://www.swiwin.com 下载 ECU Tools (User) 软件。

2、打开 ECU Tools (User)软件,点击"历史记录"等待数据加载完成,点击保存数据即可。

![](_page_32_Picture_0.jpeg)

修改波特率/更改设置参数

![](_page_32_Figure_2.jpeg)

1、硬件准备好后,登录玄云网站 http://www.swiwin.com 下载 ECU Tools (User) 软件。

2、打开 ECU Tools (User) 软件,点击"设置参数"打开设置界面,点击"修改"即可修改 设置及参数。

![](_page_33_Picture_0.jpeg)

### 取消遥控信号丢失监测

![](_page_33_Figure_2.jpeg)

打开 ECU Tools (User)软件,点击"设置参数",在"特性参数栏",勾选"取消遥控信号丢失监测"即可。注意:勾选"取消遥控信号丢失监测"后,ECU 接受信号中断后发动机持续执行最后一个指令,不勾选"取消遥控信号丢失监测"则发动机接受信号中断 2.5s 后,发动机直接停车,且随即进入冷却状态。

您也可以用同一样的方法更改"加速冷却""熄火重启""转速闭环控制"等。

# 注: 出厂时,发动机各项参数及特性参数已根据发动机性能及客户要求设置完毕,请务必在 与玄云售后人员沟通后再改动。

![](_page_34_Picture_0.jpeg)

# 6、发动机调试

#### 6.1 设置操作模式

第一次运行发动机之前请检查是否设置了您期望的发动机启动方式。您可以根据下面的图表 提前准备需要的工具。

| 启动方式           | 所需软件/硬件    | 线束连接               |
|----------------|------------|--------------------|
| 232/422 串口工具启动 | ZK VO.1.32 | 信号线+RS232/422 串口工具 |
| 飞控             | 飞控软件       | ECU 到飞控转接线         |

选择正确的电池类型

SW600Pro 发动机电源供电电压要求: 18V-32V。

#### 6.2 检查清单

发动机启动前准备

●检查电池电压。

●准备至少1个CO₂灭火器。 准备好耳塞等防噪音用的劳保用品。

●检查燃油管路,确保油管内干净通畅,没有折曲。确保油箱到 ECU 及 ECU 到发动机段油管内 充满燃油且发动机内部没有富油。确保油箱进气阀打开,油箱没有进气阀或进气阀未打开会 导致油路不畅,发动机无法启动。

●确定燃油内混合了 3%-5%润滑油。

●油箱油量充足, SW600Pro 发动机油耗 1690g/min, 根据您预订的飞行时间确定充足的油量。

●发动机各线束连接正确,遥控器油门校准正常或手持终端/地面站数据回传正常。

●发动机固定牢固,确定周围环境安全,检查发动机进气口、尾喷管附近 10 米到 20 米范围内 没有杂物。

●检查发动机进气口、尾喷管附近 10 米到 20 米范围内有没有其他人员。

![](_page_35_Picture_0.jpeg)

#### 6.3 发动机启动和停止

检查清单检查完毕,发动机各线束连接完成,才可以启动发动机。

#### 6.4 PC 端控制启动和停止

●打开 ZK 软件。点击"油门控制",此时 ZK 界面各参数回传正常,点击"启动"即可。如 ZK 界面没有回传,点击页面左上角上的键,选择不同的 COM 通道或者检查串口工具与电脑兼 容性。

●确认有回传后,使用 GSU 测试功能或直接使用 ECU 上的快捷按钮将进油管注满燃油,注意燃油液面进入发动机立即停止泵油,防止发动机内部富油,启动时喷大火。点按测试点火电磁阀和主电磁阀,听到"嗒嗒嗒"声音说明电磁阀功能正常。测试启动电机(叶轮逆时针转动),火头(测试功能界面有电流变化),判定发动机各部件工作正常后可以进行启动测试。
●点击"启动"启动发动机,到达怠速以后,通过油门摇杆控制发动机转速,点击"停车/散热"停机。

| 显示名称   | 说明                                                                |
|--------|-------------------------------------------------------------------|
| 停止     | 遥控器微调在关闭档位或者发动机控制软件未向 ECU 发送启动指令。                                 |
| 准备启动   | 发动机 ECU 接收到启动指令,发动机准备启动,这个阶段时间很短,显示准备启动以后发动机会立即进入点火状态。            |
| 点火     | 点火状态时,发动机火花塞通电,点火电磁阀打开,发动机完成点火,<br>同时启动电机带动发动机到达点火转速,发动机内部温度上升。   |
| 预热     | 进入预热状态,启动电机继续带动发动机转速增加1000-2000转/min,<br>发动机内部温度继续上升。             |
| 加速     | 进入加速阶段,启动电机继续带动发动机转速增加到离合器分离转速,<br>启动电机停止工作,发动机内部温度达到100℃以上,点火成功。 |
| 运行     | 加速阶段完成后,发动机转速达到怠速,此后,需要通过油门控制发动<br>机转速,油门100%对应发动机最大转速。           |
| 冷却     | 遥控器微调调至停机散热档位,发动机启动电机带动压气轮以1个较低的恒定转速运行,直至发动机内部温度降至100℃以下,发动机停车。   |
| 未检测到引擎 | 发动机与 ECU 连接断开。                                                    |

# 7、发动机运行状态说明

第 34 页

![](_page_36_Picture_0.jpeg)

| 发动机型号 | GSU 运行界面, 玄云 LOGO 下面的白色框内显示的是发动机的型号。 |  |  |
|-------|--------------------------------------|--|--|
| 时间    | 表示发动机此次运行的总时间                        |  |  |
| 转速    | GSU 运行界面,"转速"表示发动机运行时的实时转速。          |  |  |
| 温度    | GSU 运行界面,"温度"表示发动机运行时的实时内部温度。        |  |  |
| 油泵功率  | GSU 运行界面,"油泵"表示发动机运行时的实时油泵功率。        |  |  |
| 遥控油门  | GSU 运行界面, "遥控"表示发动机运行时的实时油门状态。       |  |  |

# 8、常见问题解答

# 8.1 常见问题排除

| 问题说明               | 原因分析                              | 补救措施                                                                                     |
|--------------------|-----------------------------------|------------------------------------------------------------------------------------------|
| 发动机点火失败            | 燃油管内没有提前注满燃油、油管折<br>曲或堵塞<br>火花塞故障 | 使用 GSU 测试功能将油管内注满<br>燃油<br>使用 GSU"测试火头",没有显示<br>电流或者从尾喷口处观察不到亮<br>点,这种情况需要联系玄云售后<br>返厂维修 |
| 发动机启动失败            | 电池电量低<br>启动电机故障<br>火花塞故障          | 电池充电<br>返厂维修<br>返厂维修                                                                     |
| 达不到最大转速            | 油泵问题<br>油路堵塞                      | 检查油泵及整个油路是否通畅                                                                            |
| 发动机点火成功但启<br>动过程中止 | 供油管内有气泡<br>油泵没有工作                 | 油路漏气, 检查所有快接头                                                                            |
| 排气温度或发动机转<br>速不稳定  | 遥控器天线信号受到干扰                       | 排查干扰源                                                                                    |

![](_page_37_Picture_0.jpeg)

### 8.2 ECU 报错故障分析

发动机运行过程中,信号出现故障,ECU自动报错,下表对这些故障做了说明。

| 报错名称    | 说明                                                                                     |  |  |
|---------|----------------------------------------------------------------------------------------|--|--|
| 超时      | 点火时:温度 20 秒无变化<br>强制冷却:时间超过 60 秒                                                       |  |  |
| 电池电压低   | 动力电池电压低于最低值(最低值可以修改)<br>遥控器接收机电压低于 4V                                                  |  |  |
| 火头故障    | 检测不到火头电流                                                                               |  |  |
| 油泵异常    | 无法连接到油泵电机控制器(仅无刷电机版本支持)                                                                |  |  |
| 启动电机故障  | 点火时: 引擎转速无法达到点火转速                                                                      |  |  |
| 转速低     | 点火时: 引擎转速下降到 50%点火转速<br>预热时: 引擎转速下降到点火转速以下<br>加速时: 引擎转速下降到预热转速以下<br>运行时: 引擎转速低于设定的最低转速 |  |  |
| 转速不稳定   | 加速时: 引擎转速上下跳动<br>加速时: 引擎转速严重下降                                                         |  |  |
| 温度高     | 点火时: 排气温度度大于设定最高温度值<br>预热时: 排气温度大于设定最高温度值<br>加速时: 排气温度大于设定最高温度值4秒                      |  |  |
| 温度低     | 预热时: 排气温度出现严重下降<br>加速时: 排气温度出现严重下降                                                     |  |  |
| 温度传感器故障 | 运行时: 排气温度低于 200 度                                                                      |  |  |
| 丢失遥控器信号 | 遥控器输入信号丢失,时间超过设定值                                                                      |  |  |
| 启动电机温度高 | 启动电机控制器温度过高 (仅无刷电机版本支持)                                                                |  |  |
| 油泵温度高   | 油泵电机控制器温度过高 (仅无刷电机版本支持)                                                                |  |  |

第 36 页

![](_page_38_Picture_0.jpeg)

| 电流过载  | ECU 工作电流超过设计极限,不同版本 ECU 电流极限不一样 |
|-------|---------------------------------|
| 发动机离线 | ECU 没有检测到发动机连接(仅总线控制器版本支持)      |

# 9、兼容性

如果使用 ZK 或飞控软件控制发动机,发动机与您设备的连接涉及到兼容性的问题。

### 9.1 串口转接线接头兼容性

| 名称                    | 性能指标                                                                           | 兼容性                                                                                                    |
|-----------------------|--------------------------------------------------------------------------------|----------------------------------------------------------------------------------------------------|
| RS232 转接头<br>YHL-B232 | USB2.0,兼容USB1.1<br>支持RS232 三线式串口接口<br>USB总线直接取电,无需外接电<br>源<br>带有一组5V/500mA电源输出 | 支持电脑系统: Windows2000、WindowsXP、<br>Windows Server 2003 ( 32 、 64 位 )<br>/Vista/Windows7(32、64 位)、Windows8、<br>Windows10 |

#### 9.2 升级器兼容性

| 名称                    | 性能指标 | 兼容性                                      |
|-----------------------|------|------------------------------------------|
|                       |      |                                          |
| 升级器<br>(ZK-Link V1.4) |      | 支持电脑系统: Windows7、Windows 8、<br>Windows10 |
|                       |      |                                          |

![](_page_39_Picture_0.jpeg)

## 10、储存和润滑

玄云公司所有型号的发动机均可使用煤油或柴油作为燃料,同时混合加注 3%-5% 润滑油,该混合润滑油也被用于轴承润滑系统,润滑油建议使用玄云品牌或美孚飞马二号润滑油。

发动机储存时间超过3个月,为了防止轴承腐蚀,建议对发动机用燃料充分润滑后,垂直放置,并用密封袋密封。如有地面测试条件,点火测试可使发动机得到更好的保养。必要时,您也可以联系售后人员返厂保养。

## 11、发动机维护保养

产品的维护保养要求和周期,包括清洁、更换部件等。

1. 维护计划:发动机定期检查和更换润滑油、空气滤清器等部件。

2. 日常检修:定期检查发动机各个连接件和管路的紧固情况,清洁发动机表面。

3. 故障排除:如遇到发动机性能下降、异常噪音等问题,根据维修手册和故障排除流程进行操作。

为保证发动机稳定可靠运行,在使用过程中定期检查以下内容:

●发动机外壳有无烧灼变色。

●发动机固定架是否完好。

●进气口与叶轮是否完好。

●油路系统是否有渗漏、油滤是否堵塞。

●轴承:手动转动转子,仔细辨别轴承声音,如出现"沙沙"声,则轴承可能因进入杂质或 冷却不当轻微受损。建议使用清洁燃料或更换油滤。如检查后轴承明显一损坏,禁止再次使 用发动机,您可以登陆玄云官网,联系售后人员更换轴承。

保养周期: SW600Pro 发动机定期保养周期为: 每累计运行时长 25h/次。

# 12、售后服务

#### 有限责任保固

发动机的使用寿命,与操作环境,操作手法有直接关系,发动机使用最精简的结构达到最极端的工作状态,每个零配件皆为极致化的设计生产,工作条件极为严苛。切勿自行拆解进气

第38页

![](_page_40_Picture_0.jpeg)

道与主轴结构,发动机一旦拆解,必须依照规范重新精密安装才能达到原有性能,随意的组 装将使涡喷本体失去平衡,高速运转下会引起严重的后果。

玄云发动机新品购买者享有一年或使用 25 小时自然损坏保固,使用中若遇疑问或操作问题, 请与销售部门联系。

如您需要发动机返厂保养、维修,请登录玄云公司官网 http://www.swiwin.com 或"玄云动 力"公众号联系客服,并填写发动机维护申请表,准备好以下相关内容:

| 发动机维护申请表 |       |        |         |
|----------|-------|--------|---------|
| 姓名       |       | 发货日期   |         |
| 发货地址     |       |        |         |
| 故障描述     | 机型:   |        |         |
| 其他服务需求   | □技术咨询 | □发动机保养 | 〔 □配件购置 |

## 保定市玄云涡喷动力设备研发有限公司 SWIWIN TURBOJET EQUIPMENT CO.,LTD

电话: 15531598038

- 邮箱: swiwin@foxmail.com
- 网址: http://www.swiwin.com
- 地址:中国河北省保定市高开区建业东路66号

![](_page_41_Picture_5.jpeg)